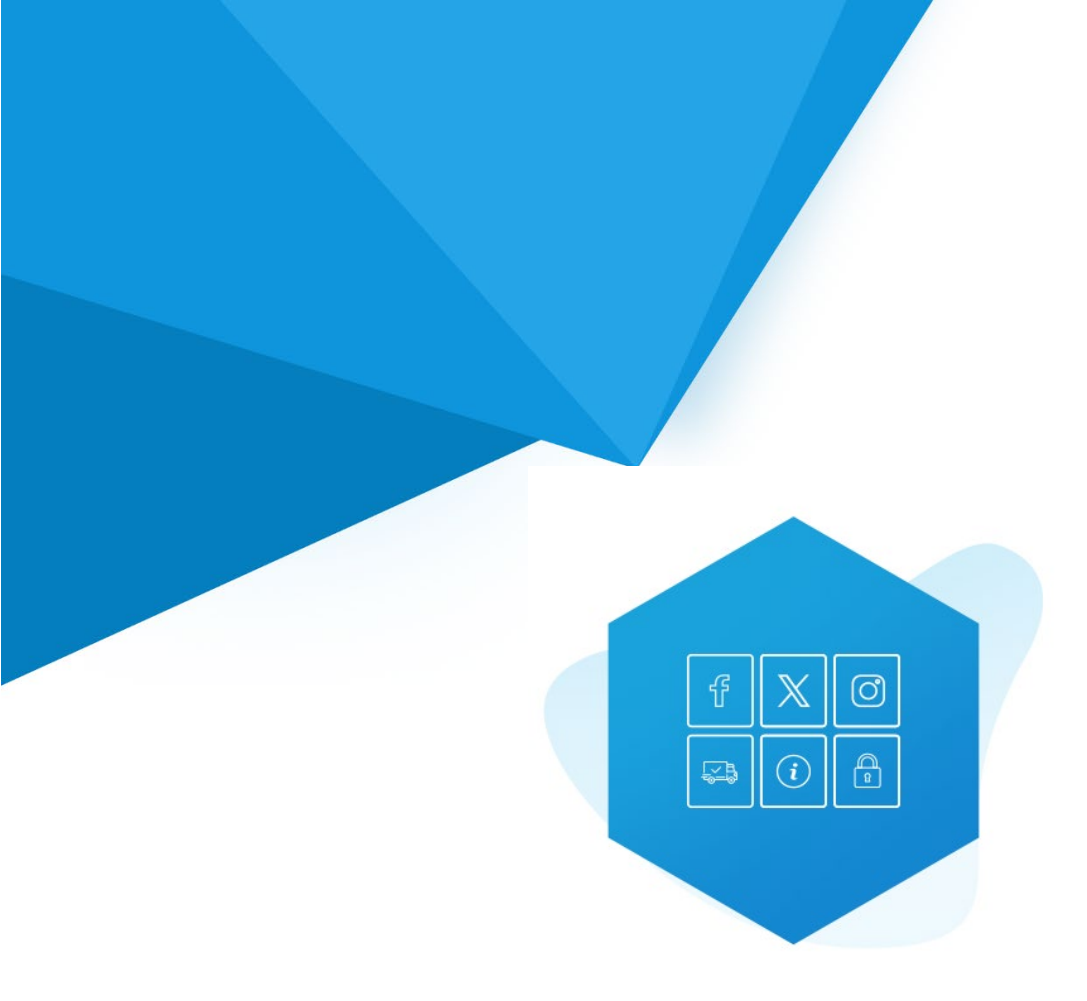

# Aplikacja Shoper App Store

# Info Ikony RWD & STOREFRONT

Instrukcja obsługi

(wersja instrukcji 2.25115)

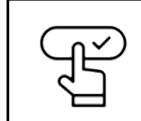

Szybki start

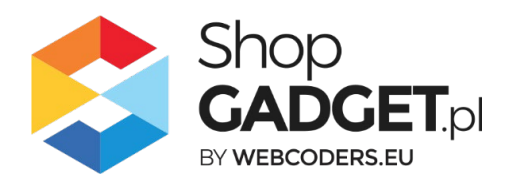

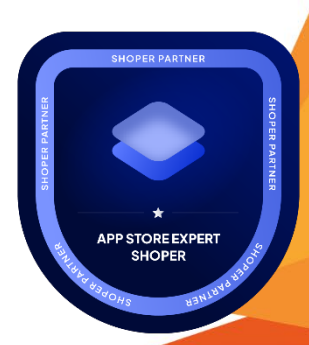

# Spis treści

| 1.      | Instalacja                                                                      | 4  |
|---------|---------------------------------------------------------------------------------|----|
| 2.      | Opis działania                                                                  | 5  |
| 3.      | Szybki start                                                                    | 6  |
|         | Szablon RWD                                                                     | 7  |
|         | Szablon STOREFRONT                                                              | 10 |
| 4.      | Ustawienia aplikacji – Szablon RWD                                              | 16 |
|         | Zarządzanie ikonami                                                             | 16 |
|         | Dodawanie ikony                                                                 | 16 |
|         | Dodawanie licznika                                                              | 17 |
|         | Wyłączanie i usuwanie ikon                                                      | 18 |
|         | Zmiana miejsca wyświetlania aplikacji                                           | 18 |
| 5.      | Ustawienia aplikacji – Szablon STOREFRONT                                       | 20 |
|         | Dodawanie zestawu z własnymi obrazkami                                          | 20 |
| 6.      | Włączane i wyłączanie aplikacji – Klasyczny RWD                                 | 26 |
| 7.      | Włączane i wyłączanie aplikacji – STOREFRONT                                    | 26 |
| 8.      | Odinstalowanie i przeinstalowanie aplikacji                                     | 27 |
| 9.      | Pomoc Techniczna                                                                | 28 |
| Za<br>W | Iłącznik A – wgrywanie własnego obrazka do sklepu przy użyciu edytora<br>YSIWYG | 29 |

# Ustaw automatyczną subskrypcję aplikacji

Jeśli aplikacja spełnia Twoje oczekiwania zachęcamy do korzystania z płatności cyklicznych za subskrypcję aplikacji. Dzięki temu rozwiązaniu zapewnisz sobie nieprzerwane działanie naszej aplikacji w Twoim sklepie. Opłaty są pobierane automatycznie z podpiętej karty płatniczej.

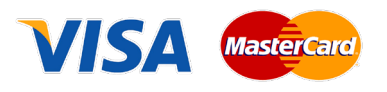

Płatności możesz skonfigurować w panelu administracyjnym własnego sklepu w *Moje usługi* w menu rozwijanym w prawym górnym rogu.

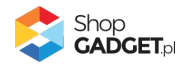

# Zaproponuj funkcję w aplikacji

Potrzebujesz nową funkcję lub ulepszenie? Koniecznie daj nam znać w zakładce *Pomoc / Zgłoszenia* w aplikacji. Chętnie poznamy Twoje propozycje. Zrealizujemy je, gdy będzie taka możliwość.

# Zobacz stronę domową oraz inne nasze aplikacje

Już ponad pięć tysięcy właścicieli sklepów Shoper przekonało się o skuteczności naszych rozwiązań. Jesteśmy od 2009 roku największym Autoryzowanym Partnerem Shoper oraz producentem aplikacji.

Zobacz stronę domową aplikacji: Info Ikony.

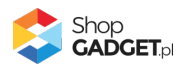

# 1. Instalacja

Zaloguj się do panelu administracyjnego Twojego sklepu (rysunek 1).

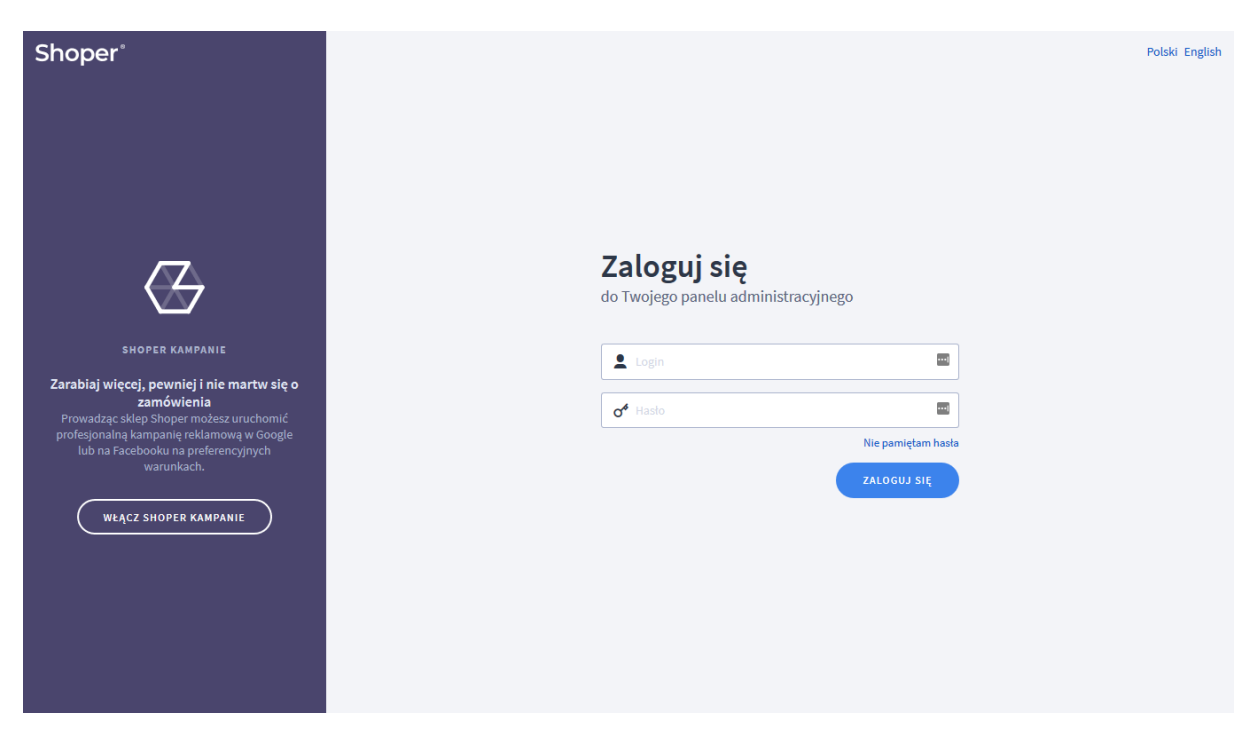

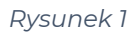

Kliknij w menu Dodatki i integracje > Aplikacje.

Kliknij przycisk Wybierz filtr i wpisz "shopgadget".

Znajdź na liście aplikację Info Ikony (rysunek 2).

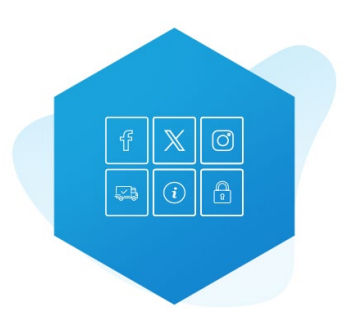

Rysunek 2

Kliknij przycisk Zainstaluj.

Postępuj wg instrukcji wyświetlanych na ekranie w celu instalacji aplikacji.

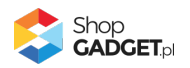

# 2. Opis działania

Aplikacja wyświetla na stronie sklepu zestaw infografik (ikony graficzne, własne obrazki lub wartości liczbowe) wraz z krótki opisem oraz odnośnikiem. Zestaw ikon może być wyświetlany w postaci modułu lub dla szablonu RWD wysuwanego Widgetu.

Aplikacja działa w technologii RWD i STOREFRONT. W przypadku przejścia pomiędzy technologiami wykonaj automatyczną naprawę w zakładce *Pomoc*. Nie ma konieczności reinstalacji aplikacji lub zmiany na inną.

Aplikacja po pierwszej instalacji jest wyłączona (nie działa) i należy ją włączyć w ustawieniach (zobacz <u>Szybki start</u>).

#### Ograniczenia, wymagania i limity

- W technologii STOREFRONT Aplikacja obsługuje maksymalnie 10 różnych zestawów ikon, po 10 ikon w każdym zestawie z czego 6 może być aktywne.
- W technologii RWD Aplikacja obsługuje 1 zestaw ikon po 20 ikon z czego 6 może być aktywnych.
- Aplikacja może nie działać poprawnie z aplikacjami i szablonami firm trzecich, które zmieniają oryginalny kod Shoper.
- Aplikacja do działania wymaga aktywnego stylu w technologii RWD lub STOREFRONT. Jeśli korzystasz z indywidualnego stylu (szablonu) graficznego może być konieczne dostosowanie stylu do działania z aplikacją - w tym celu skontaktuj się z autorem stylu. Nie ma możliwości dostosowania aplikacji pod indywidualny styl.

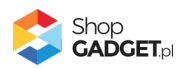

# 3. Szybki start

Aplikacja po pierwszej instalacji jest nieskonfigurowana, wyłączona i nie działa. Potrzebujesz maksymalnie 10 minut, aby uruchomić aplikację w swoim sklepie.

## Ustaw parametry i włącz aplikację

Przejdź do Dodatki i integracje / Moje aplikacje / Info Ikony / Start.

| shoper 🗈 👓 🛛 4                                                                                                    | tti <sup>1</sup> ⊠ <sup>37</sup>                                                                                                    |                                                                                                    | Szukaj w zamówieniach, produktach, menu i pozostałych elementac                                                      | h 🗉 🗛~                           |
|----------------------------------------------------------------------------------------------------|----------------------------------------------------------------------------------------------------|----------------------------------------------------------------------------------------------------|----------------------------------------------------------------------------------------------------|----------------------------------|
| devshop-31337.sho ←Ξ                                                                                                    | Multi Slider DEV                                                                                                    |                                                                                                    |                                                                                                    | 🛓 INSTRUKCJA OBSŁUGI 🛛 🚱 POMOC 🗸 |
| 📜 Obsługa sklepu                                                                                                    | <b>n</b>                                                                                                    |                                                                                                    |                                                                                                    |                                  |
| 🜌 Zwiększaj sprzedaż                                                                                                    |                                                                                                    | Wybierz technologię aby popraw                                                                              | vnie skonfigurować aplikację                                                                                         |                                  |
| 📋 Raporty i statystyki                                                                                                    |                                                                                                    | Ta aplikacja działa ze stylami (skórkami / szablonami) graficz                                              | znymi w technologii klasycznej RWD oraz w Storefront.                                                                |                                  |
| 🛋 Wygląd i treści                                                                                                    | Większość                                                                                                    | wprowadzanych do niej treści jest wspólna dla obu rodzajów<br>tylko dla jednego typu frontu. Wybierz wygląd | rwyglądu sklepu. Istnieją natomiast funkcjonalności dedykowane<br>I sklepu nad którym aktualnie pracujesz.           |                                  |
| Wygląd sklepu 🔨                                                                                                    |                                                                                                    | W każdej chwili możesz wr<br>Wystarczy że klikniesz ikonkę domku 🎓 znajdującą s                             | rócić do tego ekranu.<br>się pod nazwą aplikacji w lewym górnym rogu.                                                |                                  |
| Oberny sakkon graficzny<br>Skleg ze stylumi graficznym<br>Twoje szaklony graficzny<br>Blog ~<br>Linki w nagłówka i stopce<br>Banery promocyjne<br>Ustawienia cookies<br>Strony informacyjne<br>Szabiory wiadomości<br>automatycznych<br>Rekomendowane | KLASYCZ<br>Klasyczny<br>w oddawie<br>w oddawie<br>oddawie<br>oddawie<br>w oddawie<br>oddawie<br>odda | NY RWD<br>vygląd skiepu w technologii RWD                                                                   | STOREFRONT<br>Wyglądskiepu w technologii StoreFront (od 2024 r.)<br>StoreFront v v v v v v v v v v v v v v v v v v v |                                  |
| strony<br>Aplikacja mobilna PWA<br>Dodatkowe pola                                                                                                    |                                                                                                    | PRZEJDŹ DO USTAWIEŃ                                                                                         | PRZEJDŹ DO USTAWIEŃ                                                                                                  |                                  |
| formularzy                                                                                                    |                                                                                                    |                                                                                                    |                                                                                                    |                                  |
| Powiązane 🤝                                                                                                    |                                                                                                    |                                                                                                    |                                                                                                    | A Shop                           |
| 🖽 Dodatki i integracje 🔹                                                                                                    |                                                                                                    |                                                                                                    |                                                                                                    | GADGE I.pl                       |
| 🗢 Ustawienia                                                                                                    |                                                                                                    |                                                                                                    |                                                                                                    |                                  |
|                                                                                                    |                                                                                                    |                                                                                                    |                                                                                                    |                                  |

Rysunek 3

Kafelek z używaną obecnie technologią szablonu w twoim sklepie jest wyróżniony (z napisem "Obecnie używany").

#### W wyróżnionym kaflu kliknij przycisk Przejdź do ustawień.

Posługuj się aplikacją i instrukcją zgodnie z aktywną technologią:

- Szablon RWD
- <u>Szablon STOREFRONT</u>.

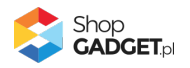

# Szablon RWD

Gdy wybrałeś technologię RWD zostanie wyświetlony Pulpit z kaflem Zaczynamy.

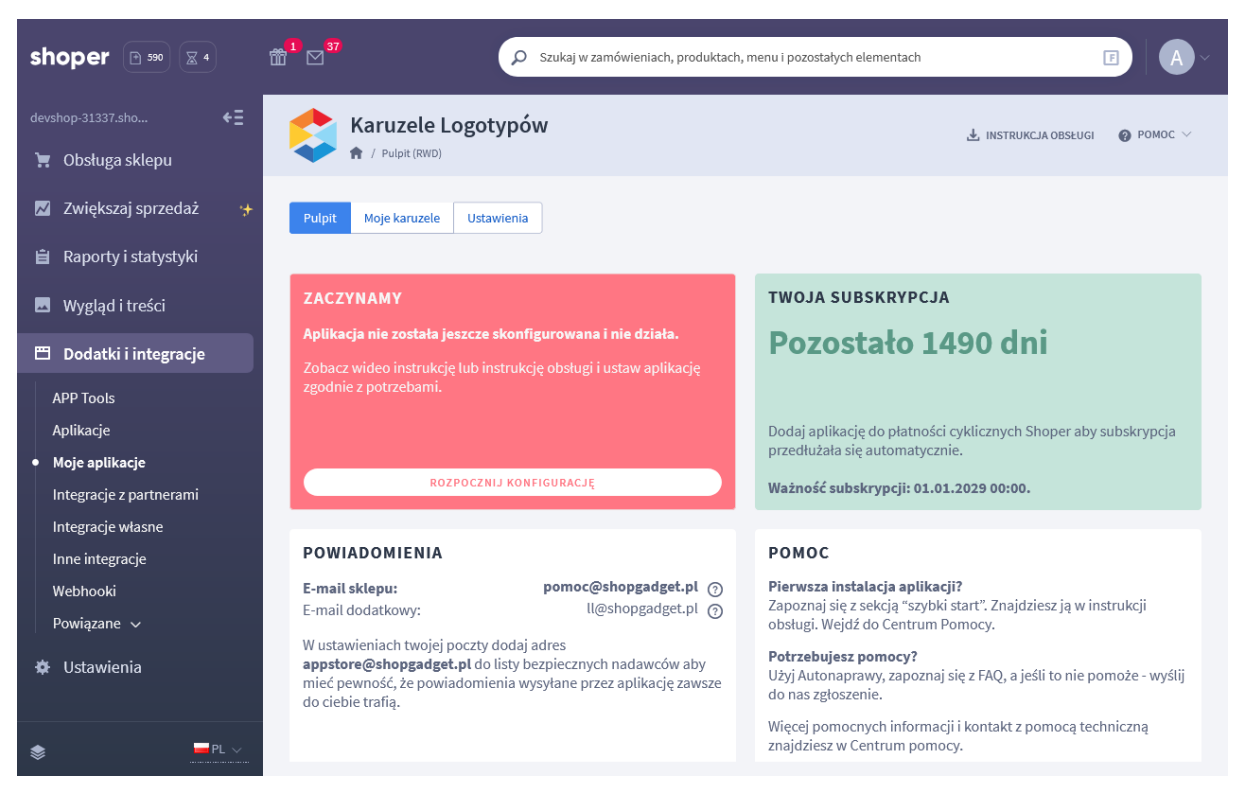

Rysunek 4

Kliknij przycisk Rozpocznij konfigurację.

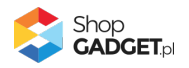

| shoper Premium                                                   | ± <sup>1</sup> ⊠ <sup>37</sup> ρ            | Szukaj w zamówieniach, produktach, menu i pozostałych elementach | FA                               |
|------------------------------------------------------------------|---------------------------------------------|------------------------------------------------------------------|----------------------------------|
| <ul> <li>isso</li></ul>                                          | ► Info Ikony<br>↑ Pulpit (RWD) / Ustawienia |                                                                  | 🛃 INSTRUKCJA OBSŁUGI 🛛 🎯 POMOC 🗸 |
| ☑ Zwiększaj sprzedaż 😁                                           | Pulpit Moje ikony Ustawienia                |                                                                  |                                  |
| Wygląd i treści                                                  | Ustawienia podstawowe                       | Vłącz aplikację                                                  |                                  |
| Dodatki i integracje     APP Tools     Aplikacje                 |                                             | * Wyświeti jako<br>modut                                         |                                  |
| Moje aplikacje     Integracje z partnerami     Integracje własne | Ustawienia modułu                           | HTML ID modułu ③                                                 |                                  |
| Inne integracje<br>Webhooki<br>Powiązane v                       |                                             | kopiuj zawartość pola<br>* Wyrównaj treść                        |                                  |
| Ustawienia                                                       |                                             | ■ Włącz animację liczników                                       |                                  |
|                                                                  | Wygląd                                      |                                                                  |                                  |
|                                                                  |                                             | * Motyw kolorystyczny<br>Użytkownika ~                           |                                  |
|                                                                  |                                             | Wstążka widgetu<br>Tło Tekst                                     |                                  |
|                                                                  |                                             | Tresc widgetu/modulu<br>Tło Tekst Ikona Linia<br>Obraz tła 🕐     |                                  |
|                                                                  |                                             |                                                                  |                                  |
|                                                                  |                                             | ZAPISZ                                                           |                                  |
| 📚 🚾 PL 🗸                                                         |                                             |                                                                  |                                  |

Rysunek 5

*Włącz aplikację* – pozwala włączyć i wyłączyć aplikację bez jej odinstalowania. *Przełącz na włączona*.

Wyświetl jako – określa format w jakim będą wyświetlane info ikony.

Wybierz moduł.

**HTML ID modułu** – pozwala zmienić miejsce wyświetlania aplikacji. Więcej informacji w rozdziale <u>Zmiana miejsca wyświetlania aplikacji</u>. Pozostaw *puste*.

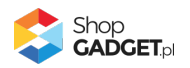

**Wyrównaj treść** – umożliwia wyrównanie grafik i napisów do lewej, do środka lub do prawej. Wybierz do *środka*.

*Włącz animację liczników* – włącza i wyłącza animację przeliczania licznika. Przełącz na *aktywny*.

## Wygląd

Aby zmienić kolorystykę aplikacji użyj opcji Motyw. Aplikacja posiada wbudowane dwa motywy kolorystyczne - Jasny i Ciemny. Możesz dowolnie ustawić kolorystykę wybierając ustawienie Użytkownika i dowolne kolory poszczególnych elementów aplikacji.

Kliknij przycisk Zapisz.

Przykładowo utworzone podczas instalacji ikony powinny wyświetlić się na dole strony głównej w sklepie.

Aby zmienić lub dodać ikony przejdź do rozdziału Zarządzanie ikonami.

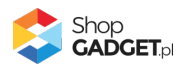

# Szablon STOREFRONT

Gdy wybrałeś technologię Storefront zostanie wyświetlony Pulpit z kaflem *Włączanie aplikacji.* 

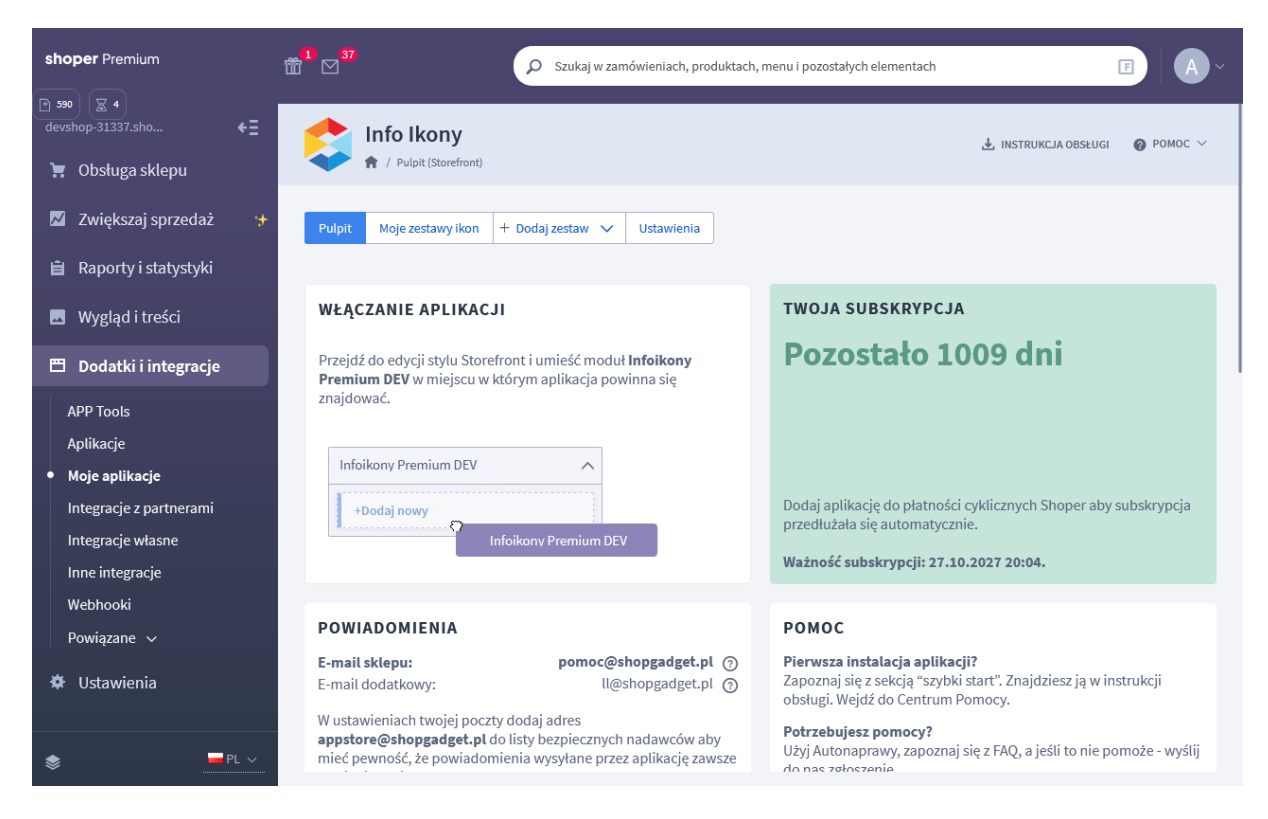

Rysunek 6

## Dodaj zestaw z ikonami

W zależności od potrzeb możesz tworzyć trzy typy zestawów ikon:

- Info baner ten typ idealnie sprawdza się w szerokich oraz wysokich obszarach, np. stopka sklepu.
- Info pasek ten typ idealnie sprawdza się w szerokich i zarazem niskich obszarach, np. nagłówek sklepu.
- Info lista ten typ idealnie sprawdza się w wąskich obszarach lub kolumnach, np. obszar zakupowy na karcie produktu.

Na potrzeby szybkiego startu utworzymy najczęściej wykorzystywany typ – Info baner.

W panelu aplikacji kliknij Dodaj zestaw.

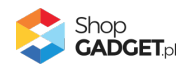

#### Kliknij Info baner.

| finfo Ikony<br>A / Pulpit (Storefront) / Zestawy ikon / Dodaj zestaw |                                                | 🛃 INSTRUKCJA OBSŁUGI | <b>@</b> РОМОС ∨ |
|----------------------------------------------------------------------|------------------------------------------------|----------------------|------------------|
| < powrót<br>Dodaj zestaw ikon - Info baner                           |                                                |                      |                  |
| Zestaw Info baner idealnie sprawdza się w szerokich oraz w           | rysokich obszarach, np. stopka sklepu.         |                      |                  |
| listawienia podstawowe                                               |                                                |                      |                  |
| ostawiena podstawowe                                                 |                                                |                      |                  |
|                                                                      | * Nazura                                       |                      |                  |
|                                                                      |                                                |                      |                  |
|                                                                      |                                                |                      |                  |
|                                                                      | Wyświetlaj nagłówek                            |                      |                  |
|                                                                      | Pokaż krótki opis po kliknięciu w ikonę        |                      |                  |
|                                                                      |                                                |                      |                  |
| Ustawienia modułu                                                    |                                                |                      |                  |
|                                                                      | * Wyrównaj treść                               |                      |                  |
|                                                                      | Do lewej 🗸                                     |                      |                  |
|                                                                      | Włacz animacie liczników                       |                      |                  |
|                                                                      | * Animacja ikony po wskazaniu kursorem (hover) |                      |                  |
|                                                                      | Bez animacji 🗸 🗸                               |                      |                  |
|                                                                      | * Rozmiar ikon i liczników                     |                      |                  |
|                                                                      | Maty                                           |                      |                  |
|                                                                      |                                                |                      |                  |
|                                                                      | * Odstęp górny i dolny                         |                      |                  |
|                                                                      | Maty                                           |                      |                  |
|                                                                      |                                                |                      |                  |
| We wanted                                                            |                                                |                      |                  |
| wygiąu                                                               | * Mohav kolonystyczny                          |                      |                  |
|                                                                      |                                                |                      |                  |
|                                                                      |                                                |                      |                  |
|                                                                      | Trešč widgetu/modułu                           |                      |                  |
|                                                                      | Tło Tekst Ikona Linia                          |                      |                  |
|                                                                      | Obraz tła 💿                                    |                      |                  |
|                                                                      |                                                |                      |                  |
|                                                                      |                                                |                      |                  |
|                                                                      |                                                |                      |                  |
|                                                                      |                                                |                      |                  |
|                                                                      | ZAPISZ I WRÓĆ DO LISTY UU ZAPISZ               |                      |                  |
|                                                                      |                                                |                      |                  |
|                                                                      |                                                |                      |                  |
|                                                                      |                                                |                      |                  |

Rysunek 7

Aktywność – pozwala włączyć i wyłączyć zestaw.

Ustaw na *aktywny*.

Nazwa – nazwa zestawu, może być widoczna na stronie sklepu.

Wpisz Bezpieczne zakupy.

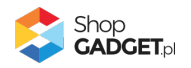

Pokaż krótki opis ikony po kliknięciu – wyświetla na stronie sklepu opis ikony.

Ustaw na *nieaktywny*.

#### Ustaw wygląd

Ustaw pozostałe opcje wg własnych preferencji. Możesz je zmieniać edytując zestaw ikon.

Kliknij przycisk Zapisz i wróć do listy.

| ► Info Ikony ★ / Pulpit (Storefront) / Zestawy ikon                                                        |                             | 🛓 INSTRUKC                          | JA OBSŁUGI 🛛 🚷 PO           | омос ∨                            |
|----------------------------------------------------------------------------------------------------|-----------------------------|-------------------------------------|-----------------------------|-----------------------------------|
| Pulpit         Moje zestawy ikon         + Dodaj zestaw         Ustawlenia                                 |                             |                                     |                             |                                   |
| 🕐 Jeśli wprowadzone zmiany nie są widoczne na stronie sklepu, wyczyść pamięć cache sklepu - przejdź w menu | sklepu do Ustawienia / Ogól | ne / Pamięć cache.                  |                             |                                   |
| ① Możesz jeszcze dodać 9 zestawów ikon.                                                                    |                             |                                     |                             |                                   |
| Nazwa                                                                                                    | Тур                         | KIS (Klucz Integracyjny Storefront) | ② Aktywność                 | Akcje                             |
| Bezpieczne zakupy                                                                                          | Info baner                  | SF_ZESTAW_2                         |                             | ¢                                 |
|                                                                                                    |                             |                                     | Shop<br>GADC<br>EV WEBCODER | <b>ÆТ</b> .pl<br><sub>Is.ev</sub> |
|                                                                                                    |                             |                                     |                             |                                   |
|                                                                                                    |                             |                                     |                             |                                   |
|                                                                                                    |                             |                                     |                             |                                   |

Rysunek 8

Skopiuj klucz KIS utworzonej karuzeli – kliknij na ikonkę *Kopiuj* w kolumnie *KIS (Klucz Integracyjny Storefront).* 

## Utwórz moduł karuzeli w szablonie storefront

Przejdź w panelu sklepu (w nowym oknie przeglądarki) do Wygląd i treści / Wygląd sklepu / Obecny szablon graficzny (Storefront).

Kliknij przycisk Edytuj układ i styl szablonu.

W Edytor Układu strony w opcji Edytowana strona wybierz Strona główna.

W Edytor Układu strony kliknij Dodaj Moduł.

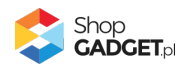

Z listy moduły – produkt rozwiń moduł *Info Ikony* i przeciągnij *Dodaj nowy* w wybrane miejsce w sklepie.

| ≡ | shoper                           |                  |  |
|---|----------------------------------|------------------|--|
| ÷ | EDYTOR UKŁADU STRONY             | _                |  |
|   | Edytowana strona                 |                  |  |
|   | Strona główna                    | ~                |  |
|   |                                  |                  |  |
|   | 🔎 karu                           |                  |  |
| ¢ | SCHOWAJ DODANE MODU              | EY Ø             |  |
|   | POZOSTAŁE MODUŁY                 | ^                |  |
|   | Karuzele Logotypów (2)           | ^                |  |
|   | ii +Dodaj nowy                   |                  |  |
|   | ******                           | [DEV] Karuzele L |  |
|   | Znajdź więcej modułów na AppStor | e                |  |
|   | SPRAWDŹ OFERTĘ 🔀                 |                  |  |
|   |                                  |                  |  |

Rysunek 9

Otworzy się panel ustawień modułu.

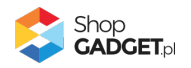

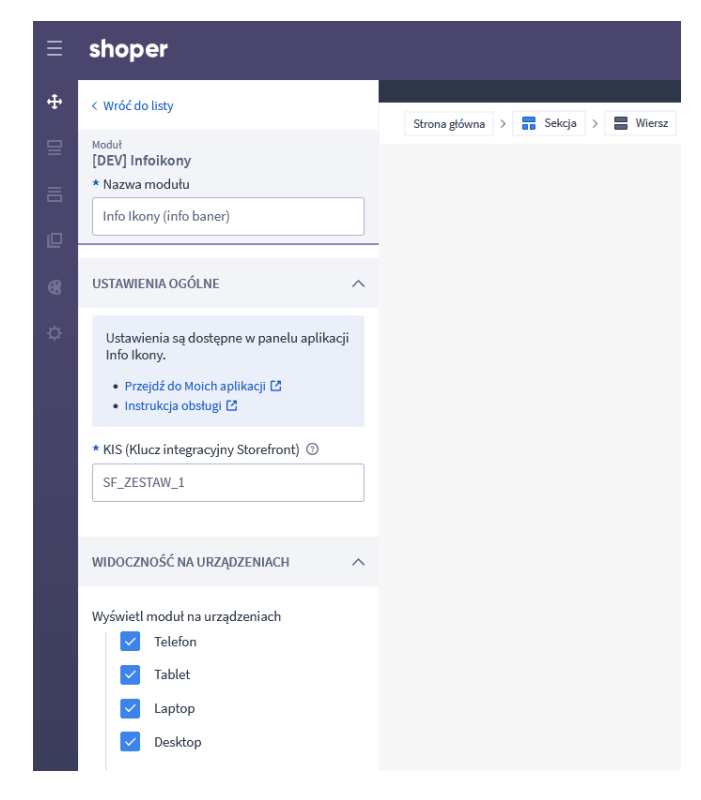

Rysunek 10

W *Ustawieniach* modułu w polu *KIS* wklej (Ctrl + V) skopiowaną wartość, np. SF\_ZESTAW\_2.

Kliknij na dole przycisk Zapisz i opublikuj.

## Dodaj ikony do zestawu

Wróć do panelu aplikacji. Na liście zestawów kliknij nazwę zestawu.

Kliknij Dodaj ikonę.

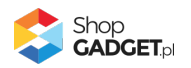

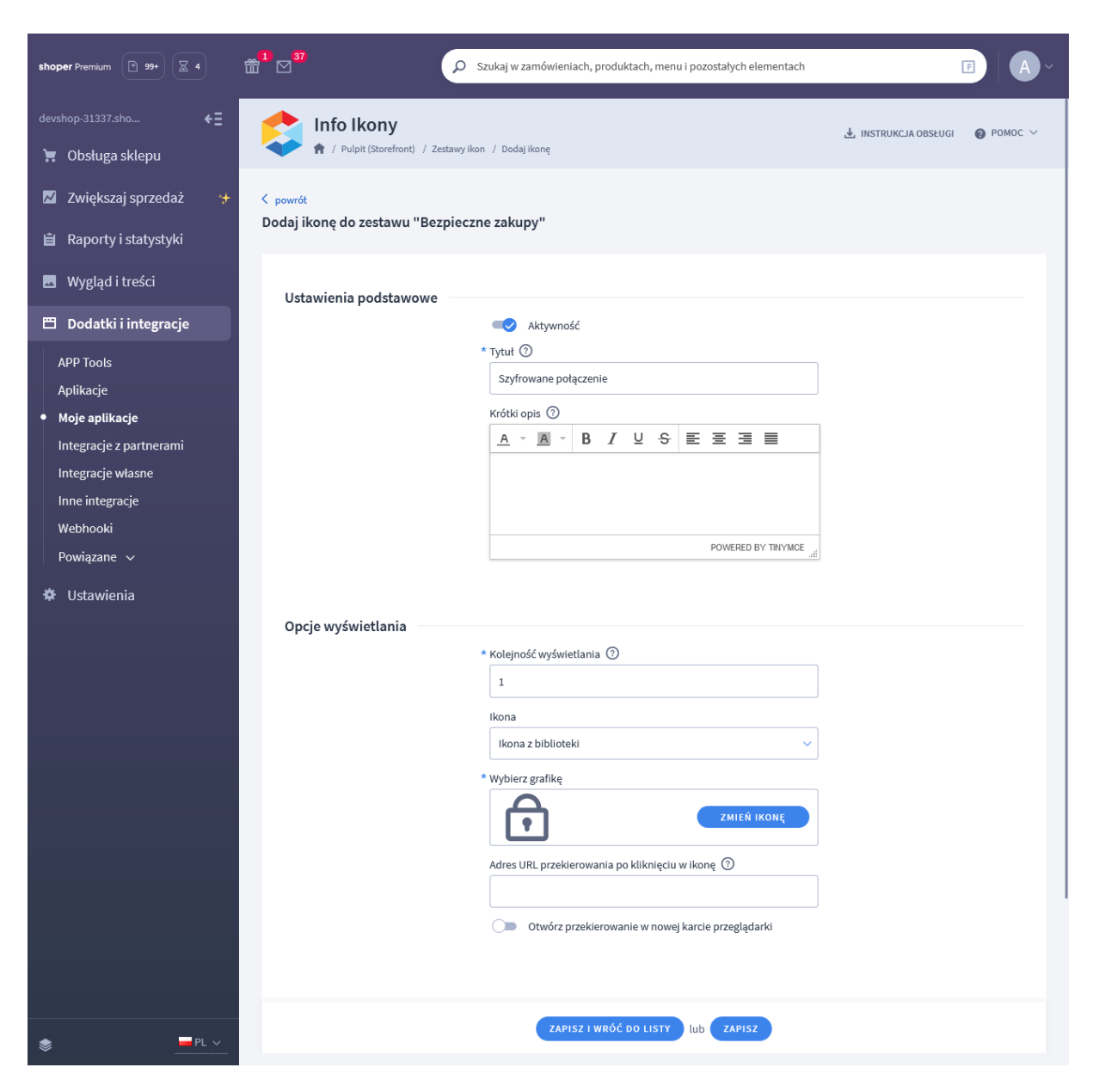

Rysunek 11

Uzupełnij pola i kliknij Zapisz i wróć do listy.

Dodaj jeszcze minimum 2 ikony.

Aplikacja powinna już działać w twoim sklepie. Przejdź na Stronę główną i odśwież stronę w przeglądarce (Ctrl + Shift + R).

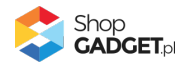

# 4. Ustawienia aplikacji – Szablon RWD

## Zarządzanie ikonami

Na zakładce *Ikony* w menu aplikacji (Rysunek 5) widoczna jest lista wszystkich utworzonych ikon. Jednorazowo po instalacji aplikacji automatycznie tworzone są przykładowe ikony.

| 😂 Info Ikony              |                | ط INSTRUKCJA O           | BSŁUGI 🕜 PC    | ОМОС ∨     |
|---------------------------|----------------|--------------------------|----------------|------------|
| Pulpit Ustawienia Ikony   |                |                          |                |            |
| DODAJ IKONĘ DODAJ LICZNIK | ść ikon 10/20  |                          | Ilość aktywnyc | h ikon 6/6 |
| Nazwa                     | Тут            | p Kolejność wyświetlania | Aktywność      | Akcje      |
| <u>Atrakcyjne rabaty</u>  | Ikor           | na 1                     | $\checkmark$   | ¢          |
| Najwyższa jakość          | Ikor           | na 2                     | $\checkmark$   | ¢          |
| Najlepsza obsługa         | Licznik - Licz | nik własny 2             | $\checkmark$   | ¢          |
| Socialmedia               | Ikor           | та З                     | $\checkmark$   | ¢          |
| Szybka wysytka            | Ikor           | na 4                     | $\checkmark$   | ¢          |
| Darmowa dostawa           | Ikor           | na 5                     | ×              | ¢          |
| Zamówień                  | Licznik - Licz | nik własny 6             | $\checkmark$   | ¢          |
| Facebook                  | Ikor           | na 7                     | ×              | ¢          |
| Instagram                 | Ikor           | na 7                     | ×              | ¢          |
| YouTube                   | Ikor           | na 7                     | ×              | ¢          |

Rysunek 12

## Dodawanie ikony

Możliwe jest dodawanie ikon graficznych wybranych z gotowej biblioteki lub własnych obrazów.

Kliknij Dodaj Ikonę.

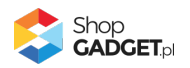

| 😂 Info Ikony            |                                   |                         |              |              |     |   | 🛃 INSTRUKCJA OBSŁUGI |  |
|-------------------------|-----------------------------------|-------------------------|--------------|--------------|-----|---|----------------------|--|
| < powrót<br>Dodaj ikonę |                                   |                         |              |              |     |   |                      |  |
| Ustawienia podstawowe   | ■ Akty<br>* Tytuł ③               | wność                   |              |              |     |   |                      |  |
|                         | Znajdź nas<br>* Kolejność wy<br>1 | s na Facebook           | )            |              |     |   |                      |  |
| Opcje wyświetlania      | Użyj                              | własnego obr            | azka         |              |     |   |                      |  |
|                         | * Wybierz graf                    | ikę                     | FREE         | $\bigcirc$   | Ø   |   |                      |  |
|                         | ©                                 | $\overline{\checkmark}$ |              |              |     |   |                      |  |
|                         | Â                                 | $\bigcirc$              |              | $\bigcirc$   | 2,2 | 1 |                      |  |
|                         | =                                 | $\sim$                  | $\square$    | $\mathbb{G}$ | f   |   |                      |  |
|                         | y                                 | P                       | 0            | in           | You |   |                      |  |
|                         | V                                 | 6                       | #            |              | ۲   |   |                      |  |
|                         | VISA                              | RasterCard              | PayPal       | R            | TM  |   |                      |  |
|                         | Krótki opis(                      | 0                       |              |              |     |   |                      |  |
|                         | Link ⑦                            | /w.facebook.co          | om/shopgadge | tpl/         |     |   |                      |  |
|                         |                                   |                         |              |              |     |   |                      |  |
|                         |                                   | ZAPISZ I WRĆ            | Ć DO LISTY   | lub ZAPI     | sz  |   |                      |  |

Rysunek 13

# Dodawanie licznika

Licznik pozwala wyświetlić konkretną wartość liczbową ustawioną ręcznie lub obliczaną przez aplikację.

Kliknij Dodaj licznik.

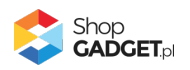

| 💲 Info Ikony              | 🛃 INSTRUKCIA OBSŁUGI 🛛 🔞 POMOC                      | - ~ |
|---------------------------|-----------------------------------------------------|-----|
| < powrót<br>Dodaj licznik |                                                     |     |
| Ustawienia podstawowe     |                                                     |     |
|                           | Aktywność     Tytuł ③     Iłość produktów w sklepie |     |
|                           | * Kolejność wyświetlania ⑦                          |     |
| Taurada (d                |                                                     |     |
| Zawartosc                 | * Typ licznika                                      |     |
|                           | Wszystkie produkty V                                |     |
|                           | Krótki opis 💿                                       |     |
|                           |                                                     |     |
|                           |                                                     |     |
|                           | Link (?)                                            |     |
|                           |                                                     |     |
|                           |                                                     |     |
|                           |                                                     |     |
|                           | ZAPISZ I WRÓĆ DO LISTY LUB ZAPISZ                   |     |
|                           |                                                     |     |

Rysunek 14

## Wyłączanie i usuwanie ikon

Kliknij zakładkę *Ikony* w menu aplikacji.

Aby wyłączyć ikonę bez jej usuwania kliknij haczyk w kolumnie Aktywność.

Aby całkowicie usunąć ikonę kliknij w menu rozwijanym w kolumnie Akcje opcję Usuń.

Usuniętej ikony i licznika nie da się przywrócić.

## Zmiana miejsca wyświetlania aplikacji

Info ikony domyślnie wyświetlają się na dole środkowej kolumny (gdy ustawiona opcja wyświetl jako Moduł).

Aby zmienić miejsce wyświetlanie aplikacji na stronie głównej:

Przejdź do Wygląd i treści / Wygląd sklepu / Obecny szablon graficzny / Zakładka Moduły.

Kliknij przycisk Dodaj moduł.

Wpisz w polu tytuł "Dlaczego my?", "Nasze atuty" lub inny wg uznania.

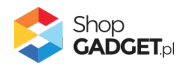

Zaznacz Obramowanie na TAK.

Wpisz w polu HTML ID "box\_wce\_infoikony".

Kliknij przycisk Zapisz i wróć do listy.

Przejdź na układ (zakładkę) Strona główna i aktywuj, jeśli nie jest aktywna.

Wskaż kursorem na przycisk Dostępne moduły.

Użyj techniki przeciągnij i upuść, aby umieścić moduł "Dlaczego my?" w dowolnie wybrane miejsce.

Analogicznie możesz umieścić moduł w pozostałych układach, z których korzystasz: *Koszyk, Lista produktów, Blog.* 

Przejdź do Dodatki i integracje / Moje aplikacje / Info Ikony.

Kliknij przycisk Konfiguracja.

Wpisz w polu HTML ID modułu "box\_wce\_infoikony".

Kliknij Zapisz.

Przejdź na stronę główną sklepu i odśwież okno przeglądarki (Ctrl + R) lub użyj okna "prywatnego" – Firefox, "incognito" – Chrome, "InPrivate" - Edge. Aplikacja powinna wyświetlić ikony we wskazanym miejscu.

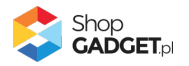

# 5. Ustawienia aplikacji – Szablon STOREFRONT

## Dodawanie zestawu z własnymi obrazkami

## Przygotuj obrazki

W pierwszej kolejności przygotuj pliki graficzne, używając dowolnego programu do grafiki rastrowej, np. Paint.net, Photoshop, itd. Aby uzyskać najlepszy efekt wizualny wszystkie obrazki w ramach jednego zestawu powinny mieć takie same wymiary.

**WSKAZÓWKA!** Proponowane wymiary obrazków do zestawu to 100 x 100 pikseli - forma kwadratu.

Dla spójnego wyglądu zadbaj o takie same tło we wszystkich obrazkach, np. białe lub przezroczyste (format PNG).

**UWAGA!** Unikaj niewłaściwych nazw plików: nazwa ze spacją, nazwa z polskimi znakami, podwójne rozszerzenia, np. "obrazek.png.png".

**UWAGA!** Skompresuj plik graficzny przed umieszczeniem go w sklepie. Możesz to zrobić np. za pomocą narzędzia tinypng.com. Nie publikuj obrazów zajmujących więcej niż 1 MB. Optymalna wielkość pliku to do 0,1 MB.

## Dodaj zestaw ikon z dowolnymi obrazkami

W panelu aplikacji przejdź do *Dodaj zestaw*.

Kliknij Info baner lub dowolną inną.

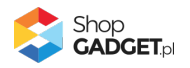

| Info Ikony<br>↑ / Pulpit (Storefront) / Zestawy ikon / Dodaj zestaw            |                                                |  |  |  |
|--------------------------------------------------------------------------------|------------------------------------------------|--|--|--|
| v powrót<br>Dodaj zestaw ikon - Info baner                                     |                                                |  |  |  |
| <ol> <li>Zestaw Info baner idealnie sprawdza się w szerokich oraz w</li> </ol> | ysokich obszarach, np. stopka sklepu.          |  |  |  |
| Ustawienia podstawowe                                                          |                                                |  |  |  |
|                                                                                | Aktywność                                      |  |  |  |
|                                                                                | * Nazwa                                        |  |  |  |
|                                                                                |                                                |  |  |  |
|                                                                                | Wyświetlaj nagłówek                            |  |  |  |
|                                                                                | Pokaż krótki opis po kliknięciu w ikonę        |  |  |  |
|                                                                                |                                                |  |  |  |
| Ustawienia modułu                                                              |                                                |  |  |  |
|                                                                                | * Wyrównaj treść                               |  |  |  |
|                                                                                | Do lewej 🗸                                     |  |  |  |
|                                                                                | Włącz animację liczników                       |  |  |  |
|                                                                                | * Animacja ikony po wskazaniu kursorem (hover) |  |  |  |
|                                                                                | Bez animacji 🗸 🗸                               |  |  |  |
|                                                                                | * Rozmiar ikon i liczników                     |  |  |  |
|                                                                                | Mały                                           |  |  |  |
|                                                                                | * Odstęp górny i dolny                         |  |  |  |
|                                                                                | Mały ~                                         |  |  |  |
|                                                                                |                                                |  |  |  |
|                                                                                |                                                |  |  |  |
| Wygląd                                                                         | * Web and the anti-                            |  |  |  |
|                                                                                |                                                |  |  |  |
|                                                                                |                                                |  |  |  |
|                                                                                | Iresc widgetu/modułu                           |  |  |  |
|                                                                                | Tło Tekst Ikona Linia                          |  |  |  |
|                                                                                | Obraz tta ⑦                                    |  |  |  |
|                                                                                |                                                |  |  |  |
|                                                                                |                                                |  |  |  |
|                                                                                |                                                |  |  |  |
|                                                                                | ZAPISZ I WRÓĆ DO LISTY UU ZAPISZ               |  |  |  |
|                                                                                |                                                |  |  |  |

Rysunek 15

Aktywność – pozwala włączyć i wyłączyć karuzelę.

Ustaw na aktywny.

#### **Nazwa** – nazwa zestawu.

Wpisz Dowolny tekst

### Zawartość – pozwala wybrać rodzaj karuzeli.

Ustaw Dowolne logo.

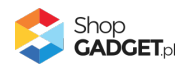

Pozostałe opcje ustaw wg. potrzeb.

Kliknij przycisk Zapisz.

### Wstaw obrazki do karuzeli

Kliknij przycisk Dodaj logo.

Otwórz w nowej (osobnej) karcie w przeglądarce internetowej panel administracyjny sklepu i postępuj wg Załącznik A – wgrywanie własnego obrazka do sklepu aby wgrać obrazek i pobrać jego adres URL.

**UWAGA!** Nie należy wstawiać żadnych obrazków do stopki sklepu – chodzi jedynie o wgranie plików do sklepu za pomocą edytora WYSIWYG.

W formularzu dodawania logo do karuzeli ustaw Aktywność na aktywny.

Nazwa – wpisz własną nazwę.

Adres url obrazka – wklej adres url obrazka.

Kliknij przycisk Zapisz.

Powtórz czynność dodawania logo dla każdego obrazka, który chcesz umieścić w karuzeli.

Kliknij przycisk Zapisz i wróć do listy.

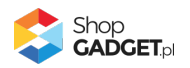

| Karuzele Logotypów DEV                                                                        |                                                 | 🛃 INSTRUKCJA O                      | SŁUGI 🕜 PI                  | DMOC 🗸 |
|-----------------------------------------------------------------------------------------------|-------------------------------------------------|-------------------------------------|-----------------------------|--------|
| Pulpit Moje karuzele                                                                          |                                                 |                                     |                             |        |
| Ilość karuzeli: 4/10                                                                          |                                                 |                                     | DODAJ KAR                   | RUZELĘ |
| Jeśli wprowadzone zmiany nie są widoczne na stronie sklepu, wyczyść pamięć cache sklepu - prz | ejdź w menu sklepu do <i>Ustawienia   Ogóln</i> | e   Pamięć cache.                   |                             |        |
| Nazwa                                                                                         | Zawartość                                       | KIS (Klucz integracyjny Storefront) | Aktywny                     | Akcje  |
| Nasze marki                                                                                   | Logo producentów                                | SF_KARUZELA_1                       | ~                           | ¢      |
|                                                                                               |                                                 | Ę                                   | Shop<br>GADC<br>BY WEBCODES | GET.pl |
|                                                                                               |                                                 |                                     |                             |        |
|                                                                                               |                                                 |                                     |                             |        |
|                                                                                               |                                                 |                                     |                             |        |
|                                                                                               |                                                 |                                     |                             |        |

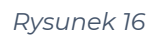

Skopiuj klucz KIS utworzonej karuzeli, np. SF\_KARUZELA\_2 – kliknij na ikonkę *Kopiuj* w kolumnie *KIS (Klucz Integracyjny Storefront)*.

## Utwórz moduł karuzeli w szablonie storefront

Przejdź w panelu sklepu (w nowym oknie przeglądarki) do Wygląd i treści / Wygląd sklepu / Obecny szablon graficzny (Storefront).

Kliknij przycisk Edytuj układ i styl szablonu.

W Edytor Układu strony w opcji Edytowana strona wybierz Strona główna.

W Edytor Układu strony kliknij Dodaj Moduł.

Z listy moduły – produkt rozwiń moduł *Karuzele Logotypów* i przeciągnij *Dodaj nowy* w wybrane miejsce w sklepie.

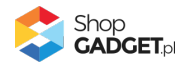

| Ξ  | shoper                            |          |
|----|-----------------------------------|----------|
| ÷  | EDYTOR UKŁADU STRONY              |          |
| ⊒  | Edytowana strona                  |          |
| 晑  | Strona główna 🗸 🗸                 |          |
| e  |                                   |          |
| 68 | 🔎 karu                            |          |
| ¢  | SCHOWAJ DODANE MODUŁY 💋           |          |
|    | POZOSTAŁE MODUŁY                  |          |
|    | Karuzele Logotypów (2)            |          |
|    | E +Dodaj nowy                     | uzele Lo |
|    | Znajdź więcej modułów na AppStore |          |
|    |                                   |          |

Rysunek 17

Otworzy się panel ustawień modułu.

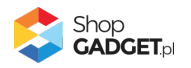

| ≡  | shoper                                                                                                    |               |   |            |   |        |   |   |
|----|----------------------------------------------------------------------------------------------------|---------------|---|------------|---|--------|---|---|
| ÷  | < Wróć do listy                                                                                                    | Strona główna | > | <br>Sekcja | > | Wiersz | > | : |
|    | Moduł<br>[ <b>DEV] Karuzele Logotypów</b><br>* Nazwa modułu<br>Karuzele Logotypów #3                                                                                                    |               |   |            |   |        |   |   |
| 68 | USTAWIENIA OGÓLNE                                                                                                    |               |   |            |   |        |   |   |
| ¢  | Ustawienia są dostępne w panelu aplikacji<br>Karuzele logotypów.<br>• Przejdź do Moich aplikacji 2<br>• Instrukcja obsługi 2<br>* KIS (Klucz integracyjny Storefront) ③<br>SF_KARUZELA_1 |               |   |            |   |        |   |   |
|    | WIDOCZNOŚĆ NA URZĄDZENIACH 🔨                                                                                                    |               |   |            |   |        |   |   |
|    | Wyświetl moduł na urządzeniach<br>Versity Telefon<br>Tablet<br>Laptop<br>Desktop                                                                                                    |               |   |            |   |        |   |   |

Rysunek 18

W *Ustawieniach* modułu w polu *KIS* wklej (Ctrl + V) skopiowaną wartość, np. SF\_KARUZELA\_2.

Kliknij na dole przycisk Zapisz.

Aplikacja powinna już działać w twoim sklepie. Przejdź na Stronę główną i odśwież stronę w przeglądarce (Ctrl + Shift + R).

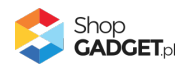

# 6. Włączane i wyłączanie aplikacji – Klasyczny RWD

Aplikację można włączyć i wyłączyć w każdej chwili bez konieczności jej całkowitego odinstalowywania i ponownego instalowania. Aby to zrobić:

Przejdź w panelu aplikacji do Konfiguracja.

**Aby wyłączyć** aplikację ustaw opcję *Włącz aplikację* na *NIE* i kliknij *Zapisz*. **Aby włączyć** aplikację ustaw opcję *Włącz aplikację* na *TAK* i kliknij *Zapisz*.

# 7. Włączane i wyłączanie aplikacji – STOREFRONT

Przejdź w panelu sklepu do Wygląd i treści / Wygląd sklepu / Obecny szablon graficzny.

Kliknij przycisk Edytuj układ i styl szablonu.

W Edytor Układu strony w opcji Edytowana strona wybierz Strona główna.

#### Aby wyłączyć:

Dla każdego modułu aplikacji Info Ikony kliknij akcję Usuń z układu.

#### Aby włączyć:

W Edytor Układu strony kliknij Dodaj Moduł.

Z listy moduły – produkt wybierz moduł Info Ikony i przeciągnij na układ sklepu.

Czynność włączania/wyłączania należy powtórzyć dla każdej strony z karuzelą.

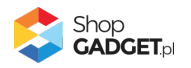

# 8. Odinstalowanie i przeinstalowanie aplikacji

Jeśli nie korzystasz z aplikacji zalecamy całkowicie usunąć ją ze sklepu:

Przejdź do Dodatki i integracje / Moje aplikacje / Info Ikony.

Kliknij przycisk Odinstaluj aplikację i potwierdź klikając przycisk Tak.

**WSKAZÓWKA!** Obrazki wgrane samodzielnie na potrzeby użycia aplikacji nie zostaną usunięte. Należy ręcznie usunąć je ze sklepu.

W przypadku ponownej instalacji aplikacji, w przeciągu 24 godzin, konfiguracja aplikacji i dane NIE zostaną utracone. Aplikację należy przeinstalować, gdy nie wyświetla się panel administracyjny aplikacji.

Prawidłowe przeinstalowanie polega na odinstalowaniu aplikacji, odczekaniu około 2 minut w celu synchronizacji systemów i ponownym jej zainstalowaniu.

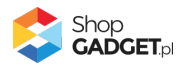

# 9. Pomoc Techniczna

Komunikaty techniczne, aktualne informacje na temat znanych nam problemów z działaniem aplikacji i sposoby ich rozwiązywania oraz najczęściej zadawane pytania (FAQ) znajdują się bezpośrednio w aplikacji – zakładka *Pomoc*.

W przypadku istotnych zmian, aktualizacji, awarii może być wysyłana również wiadomość email na adres ustawiony w Powiadomieniach w aplikacji.

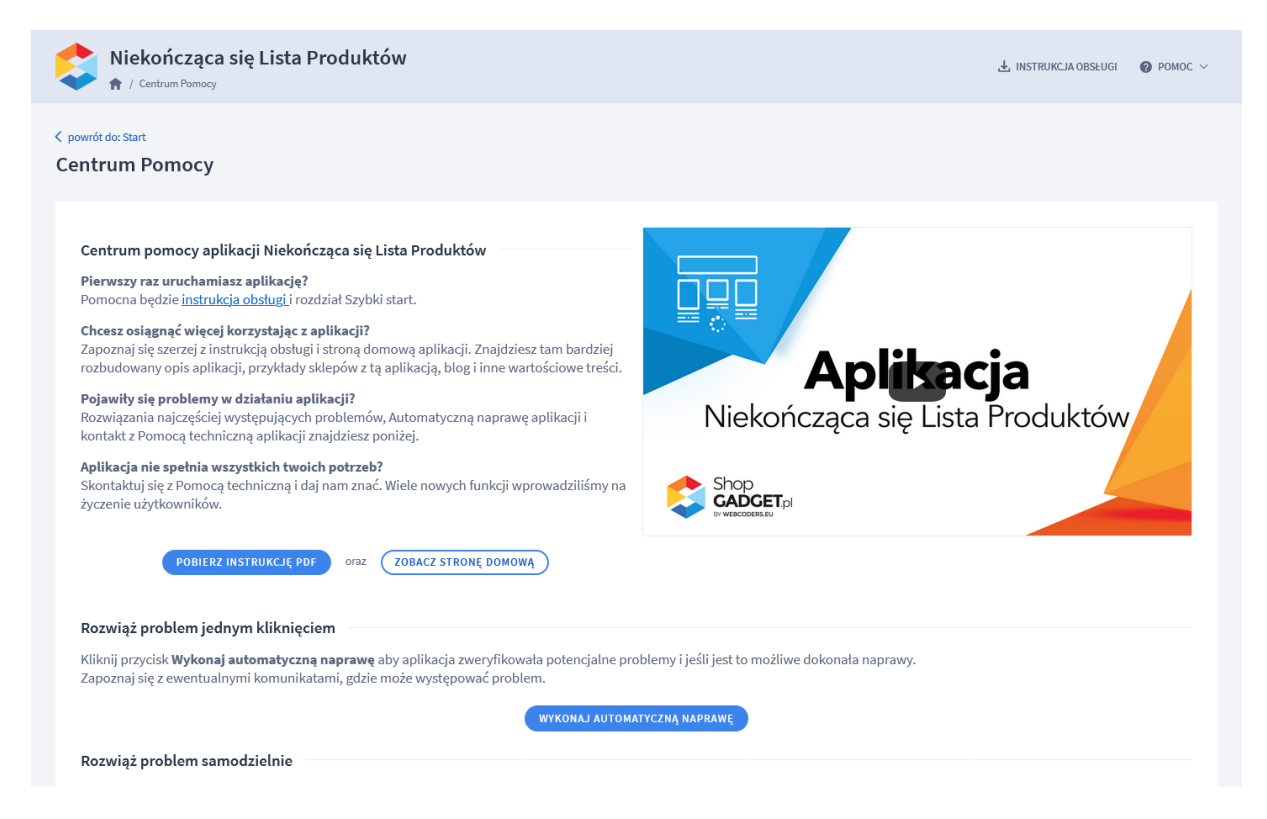

#### Rysunek 19

Gdy aplikacja działa nieprawidłowo kliknij przycisk Wykonaj automatyczną

**naprawę.** Przeczytaj ostrzeżenia - jeśli są i wykonaj zaproponowane działania, a następnie zweryfikuj działanie aplikacji.

W przypadku dalszych problemów z aplikacją skontaktuj się z nami **bezpośrednio przez aplikację** – przycisk *Napisz do nas*.

Nie udzielamy wsparcia technicznego przez Socialmedia lub telefonicznie.

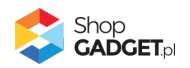

# Załącznik A – wgrywanie własnego obrazka do sklepu przy użyciu edytora WYSIWYG

Przejdź do Wygląd i treści > Wygląd sklepu > Obecny szablon graficzny > Stopka.

Kliknij w edytorze *Wstaw/Edytuj obrazek* (Rysunek A1).

| Shoper® 🗈 152 📓 0                            | ± <sup>66</sup> ∧                                                                                                    | Szukaj w zamówieniach, produktach, menu i pozostałych elementach F 😰 PREMUM 🗛 🗸 |  |  |  |  |  |  |
|----------------------------------------------|----------------------------------------------------------------------------------------------------|---------------------------------------------------------------------------------|--|--|--|--|--|--|
| demo.shopgadget.pl                           | przejdź do: Galeria stylów                                                                                                    |                                                                                 |  |  |  |  |  |  |
| 📜 Obsługa sklepu                             | Edytuj styl: Hammer 2.2 (bieżący                                                                                                    | v wygląd sklepu) więcej 🗸                                                       |  |  |  |  |  |  |
| 🛛 Zwiększaj sprzedaż                         | Ten styl graficzny zawiera zmodyfikowane pliki<br>Wybrane narzędzia do edycji wyglądu mogą nie działać poprawnie, a wykorzystanie tego stylu graficznego może powodować błędy w sklepie. Aby uzyskać<br>pełną zgodność, w zakładce "Edycja zaawansowana" przywróć oryginalną postać zmodyfikowanych plików za pomocą przycisku "Przywróć plik" |                                                                                 |  |  |  |  |  |  |
| 📋 Raporty i statystyki                       |                                                                                                    |                                                                                 |  |  |  |  |  |  |
| 🛥 Wygląd i treści                            | Dane podstawowe                                                                                                    |                                                                                 |  |  |  |  |  |  |
| Wygląd sklepu 🗸                              | Nagłówek                                                                                                    | Stopka sklepu                                                                   |  |  |  |  |  |  |
| <ul> <li>Obecny szablon graficzny</li> </ul> | Stopka                                                                                                    | Edycja + Wstaw + Widok + Format + Tabela +                                      |  |  |  |  |  |  |
| Sklep ze stylami graficznymi                 | Strona główna                                                                                                    | <ul> <li>Krój fontu ・ Rozmiar fontu・ B I 臣 臣 国 臣・ 臣・ 国 運 </li> </ul>            |  |  |  |  |  |  |
| Twoje szablony graficzne                     | Lista produktów                                                                                                    | A v wyłącz edytor                                                               |  |  |  |  |  |  |
| Blog ~                                       | Szczegóły produktu                                                                                                    |                                                                                 |  |  |  |  |  |  |
| Linki w nagłówku i stopce                    | Moduły                                                                                                    |                                                                                 |  |  |  |  |  |  |
| Banery promocyjne                            | Galeria produktu                                                                                                    |                                                                                 |  |  |  |  |  |  |
| Ustawienia cookies                           | Własny styl CSS                                                                                                    |                                                                                 |  |  |  |  |  |  |
| Strony informacyjne                          | Własny skrypt JS                                                                                                    |                                                                                 |  |  |  |  |  |  |
| Szablony wiadomości                          | Pliki graficzne                                                                                                    |                                                                                 |  |  |  |  |  |  |
| automatycznych                               | Edycja zaawansowana                                                                                                    |                                                                                 |  |  |  |  |  |  |
| \$PL ~                                       |                                                                                                    | ZAPISZ I WRÓĆ DO LISTY ZAPISZ                                                   |  |  |  |  |  |  |

#### Rysunek A1

Kliknij ikonkę Menedżer plików (Rysunek A2).

| Shoper <sup>®</sup> 🖻 162 🕱 0         | Image: Constraint of the second second se |
|---------------------------------------|----------------------------------------------------------------------------------------------------|
| demo.shopgadget.pl ←Ξ                 | <pre>&lt; przejdź do: Galeria stylów Edytuj styl: Hammer 2.2 (bieżący wygląd sklepu) więceJ ~</pre>                                                                                                    |
| 🛛 Zwiększaj sprzedaż                  | Ten styl graficzny zawiera zmodyfikowane pliki                                                                                                    |
| 📋 Raporty i statystyki                | Wybrane narzędzia do edycji wyglądu mogą nie działać poprawnie, a wykorzystanie tego stylu graficznego może powodować błędy w sklepie. Aby uzyskać pełną zgodność, w zakładce "Edycja zaawansowana" przywróć oryginalną portać zmodyfikowanych plików za pomocą przycisku "Przywróć plik"                                                                                                    |
| 🖪 Wygląd i treści                     | Dane podstawowe                                                                                                    |
| Wygląd sklepu 🗸                       | Nagłówek Źródło                                                                                                    |
| • Obecny szablon graficzny            | Stopka Opis obrazka ela +                                                                                                    |
| Sklep ze stylami graficznymi          | Strona główna Wymiary x Zachowaj proporcje I E E E E E + E + E E Ø                                                                                                    |
|                                       | Lista produktów                                                                                                    |
| Blog 🗸                                | Szczegóły produktu                                                                                                    |
| Linki w nagłówku i stopce             | Moduły                                                                                                    |
| Banery promocyjne                     | Galeria produktu                                                                                                    |
| Ustawienia cookies                    | Własny styl CSS                                                                                                    |
| Strony informacyjne                   | Własny skrypt JS                                                                                                    |
| Szablony wiadomości<br>automatycznych | Pliki graficzne                                                                                                    |
|                                       | ZAPISZ I WRÓĆ DO LISTY ZAPISZ                                                                                                    |

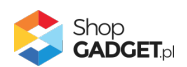

#### Rysunek **A2**

Kliknij przycisk Upload (Rysunek A3).

| Shoper* 🕒 182 🗷 •                     |                      | ) Szukaj w zamówieniach, produktach, r | nenu i pozostałych elementach |                                              |
|---------------------------------------|----------------------|----------------------------------------|-------------------------------|----------------------------------------------|
| demo.shopgadget.pl 🗧                  | Menadže, Ilików      |                                        |                               | ×                                            |
| 📜 Obsługa sklepu                      | Create - Dupload     | 2 ≡                                    | Sort - Filter                 | Q, WIĘCEJ ~                                  |
| 🛛 Zwiększaj sprzedaż                  |                      | Ter i setti<br>degli con<br>setti      |                               |                                              |
| 🗎 Raporty i statystyki                | images platnosci bar | n1.png ban2.png                        |                               | ty w sklepie. Aby uzyskać<br>"Przywróć plik" |
| 🗷 Wygląd i treści                     |                      |                                        |                               |                                              |
| Wygląd sklepu 🗸                       |                      |                                        |                               |                                              |
| Obecny szablon graficzny              |                      |                                        |                               |                                              |
| Sklep ze stylami graficznymi          |                      |                                        |                               |                                              |
| Twoje szablony graficzne              |                      |                                        |                               |                                              |
| Blog 🗸                                |                      |                                        |                               |                                              |
| Linki w nagłówku i stopce             |                      |                                        |                               |                                              |
| Banery promocyjne                     |                      |                                        |                               |                                              |
| Ustawienia cookies                    |                      |                                        |                               |                                              |
| Strony informacyjne                   |                      |                                        | Insert                        | lose                                         |
| Szablony wiadomości<br>automatycznych | Edycja zaawansowana  |                                        |                               |                                              |
| ⇒ PL ∨                                |                      |                                        | ZAPISZ I WRÓĆ DO LISTY Z      | APISZ                                        |

Rysunek **A3** 

Kliknij przycisk Add files (Rysunek A4).

| Shoper* 🗈 162 📓 0 |               | 4                                          | Szukaj w zamówienia     | ch, produktach, n | ienu i poz | zostałych elen | nentach      |        | F                                        |               |
|-------------------|---------------|--------------------------------------------|-------------------------|-------------------|------------|----------------|--------------|--------|------------------------------------------|---------------|
|                   | Menadże       | r plików                                   |                         |                   |            |                |              | ×      |                                          |               |
|                   | Create -      | TUpload                                    |                         | 3 =               | s s        | iort - Filte   | r            | ۹      |                                          | więcej $\sim$ |
|                   |               | Upload                                     |                         |                   |            |                | ×            |        |                                          |               |
|                   | images        | Valid extensions: jpg,<br>Max size: 256 MB | peg, gif, png, webp, sv | rg, swf, webp, po | If         |                |              |        | ły w sklepie. Aby uzy<br>"Przywróć plik" | yskać         |
| 🗷 Wygląd i treści |               |                                            |                         |                   |            |                |              |        |                                          |               |
|                   |               |                                            |                         |                   |            |                |              |        |                                          |               |
|                   |               | Drag files here                            |                         |                   |            |                | I I 8        |        |                                          |               |
|                   |               | t                                          |                         |                   |            |                | Add files    |        |                                          |               |
|                   |               |                                            |                         |                   |            |                |              |        |                                          |               |
|                   |               |                                            |                         |                   |            | Upload         | Close        |        |                                          |               |
|                   |               |                                            |                         |                   |            |                |              |        |                                          |               |
|                   |               |                                            |                         |                   |            |                |              | close  |                                          |               |
|                   | Edycja zaawan | sowana                                     |                         | -                 |            | -              |              |        |                                          |               |
|                   |               |                                            |                         |                   | (          | ZAPISZ I WR    | RÓĆ DO LISTY | ZAPISZ |                                          |               |

Rysunek **A4** 

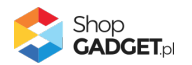

Wybierz plik ze swojego komputera i kliknij Otwórz (Rysunek A5).

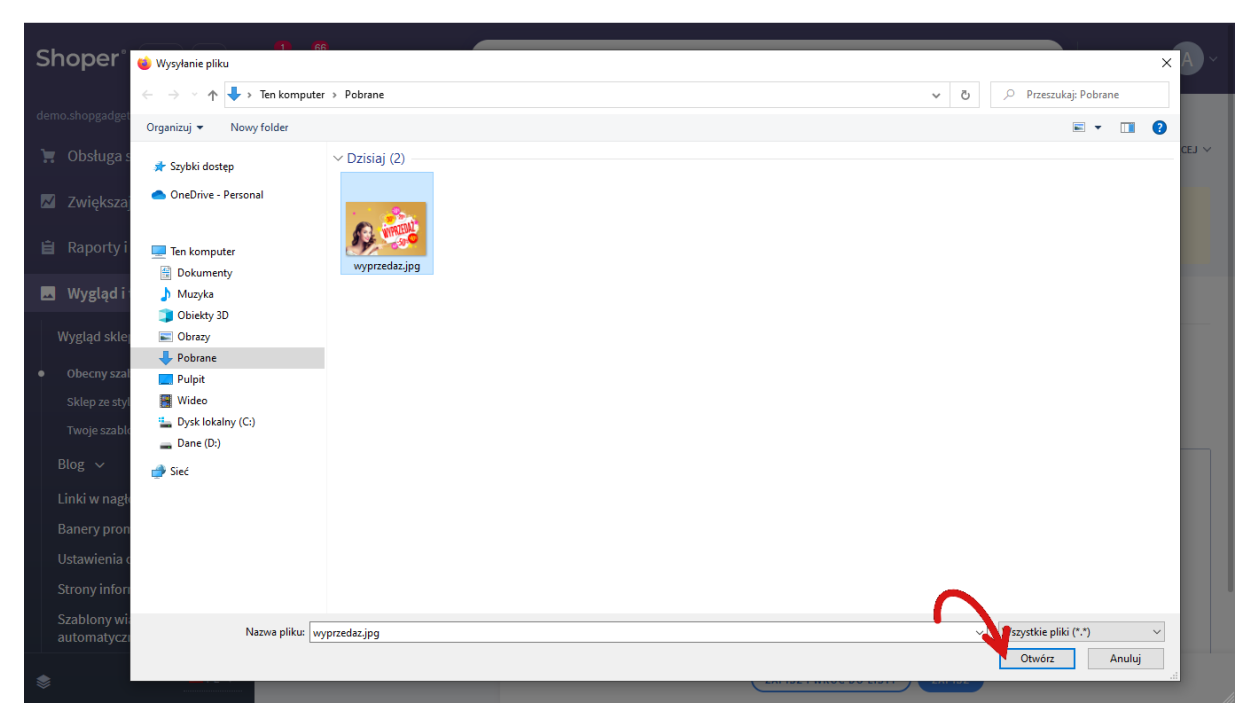

Rysunek **A5** 

Kliknij przycisk *Upload* (Rysunek A6) i zaczekaj aż plik zostanie przesłany do sklepu.

| Shoper® 🗈 162 🖾 • |               | P Szukaj v                                              | v zamówieniach, produk  | tach, menu i po | zostałych elementach  |            |                                              |          |
|-------------------|---------------|---------------------------------------------------------|-------------------------|-----------------|-----------------------|------------|----------------------------------------------|----------|
|                   | Menadże       | r plików                                                |                         |                 |                       | ,          | •                                            |          |
|                   | Create -      | Upload                                                  | 2 =                     | Sort •          | Filter                | Q 🖡        |                                              | WIĘCEJ 🗸 |
|                   |               | Upload                                                  |                         |                 | ×                     |            |                                              |          |
|                   | images        | Valid extensions: jpg, jpeg, gif, p<br>Max size: 256 MB | ong, webp, svg, swf, we | bp, pdf         |                       |            | ły w sklepie. Aby uzyskać<br>"Przywróć plik" |          |
| 🐱 Wygląd i treści |               | wyprzedaz.jpg                                           |                         |                 | 0%                    |            |                                              |          |
|                   |               |                                                         |                         |                 |                       |            |                                              |          |
|                   |               |                                                         |                         |                 |                       |            |                                              | ş        |
|                   |               | Files: 1 (207 KB)                                       |                         | 0               | Add files             |            |                                              |          |
|                   |               |                                                         |                         |                 | N                     |            |                                              |          |
|                   |               |                                                         |                         |                 | Upload Close          |            |                                              |          |
|                   |               |                                                         |                         |                 |                       |            |                                              |          |
|                   |               |                                                         |                         |                 | In                    | sert Close |                                              |          |
|                   | Edycja zaawar | isowana                                                 |                         |                 |                       |            |                                              |          |
|                   |               |                                                         |                         | (               | ZAPISZ I WRÓĆ DO LIST | Y ZAPIS    | 3                                            |          |

Rysunek **A6** 

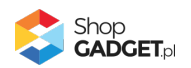

Kliknij przycisk Close (Rysunek A7).

| Shoper® 🕒 162 🕱 0                     | <b>∰<sup>1</sup> ⊠<sup>66</sup></b> | Szukaj w zamówieniach, produktach, menu i pozastałych elementach                     |           | 2/ PREMIUM A ~                               |
|---------------------------------------|-------------------------------------|--------------------------------------------------------------------------------------|-----------|----------------------------------------------|
| demo.shopgadget.pl 🗧                  | Menadže                             | er plików                                                                            | ×         |                                              |
| 📜 Obsługa sklepu                      | Create 🝷                            | Dupload OManage - C E Sort - Filter                                                  | Q 🗗       | WIĘCEJ ~                                     |
| 🛛 Zwiększaj sprzedaż                  |                                     | Upload ×                                                                             |           |                                              |
| 📋 Raporty i statystyki                | images                              | Valid extensions: jpg, jpeg, gif, png, webp, svg, swf, webp, pdf<br>Max size: 256 MB |           | ty w sklepie. Aby uzyskać<br>"Przywróć plik" |
| 📕 Wygląd i treści                     |                                     | wyprzedaz.jpg 100%                                                                   |           |                                              |
| Wygląd sklepu 🗸                       |                                     |                                                                                      |           |                                              |
| Obecny szablon graficzny              |                                     |                                                                                      |           |                                              |
| Sklep ze stylami graficznymi          |                                     |                                                                                      |           |                                              |
| Twoje szablony graficzne              |                                     |                                                                                      |           |                                              |
| Blog 🗸                                |                                     | Uploaded 1 files(s) at 460 KB/s                                                      |           |                                              |
| Linki w nagłówku i stopce             |                                     |                                                                                      |           |                                              |
| Banery promocyjne                     |                                     | Close                                                                                |           |                                              |
| Ustawienia cookies                    |                                     |                                                                                      |           |                                              |
| Strony informacyjne                   |                                     | Ins                                                                                  | ert Close |                                              |
| Szablony wiadomości<br>automatycznych | Edycja zaawa                        | nsowana                                                                              |           |                                              |
|                                       |                                     | ZAPISZ I WRÓĆ DO LISTY                                                               | ZAPISZ    |                                              |

Rysunek **A7** 

Upewnij się, że przesłany obrazek jest zaznaczony i kliknij przycisk *Insert* (Rysunek A8).

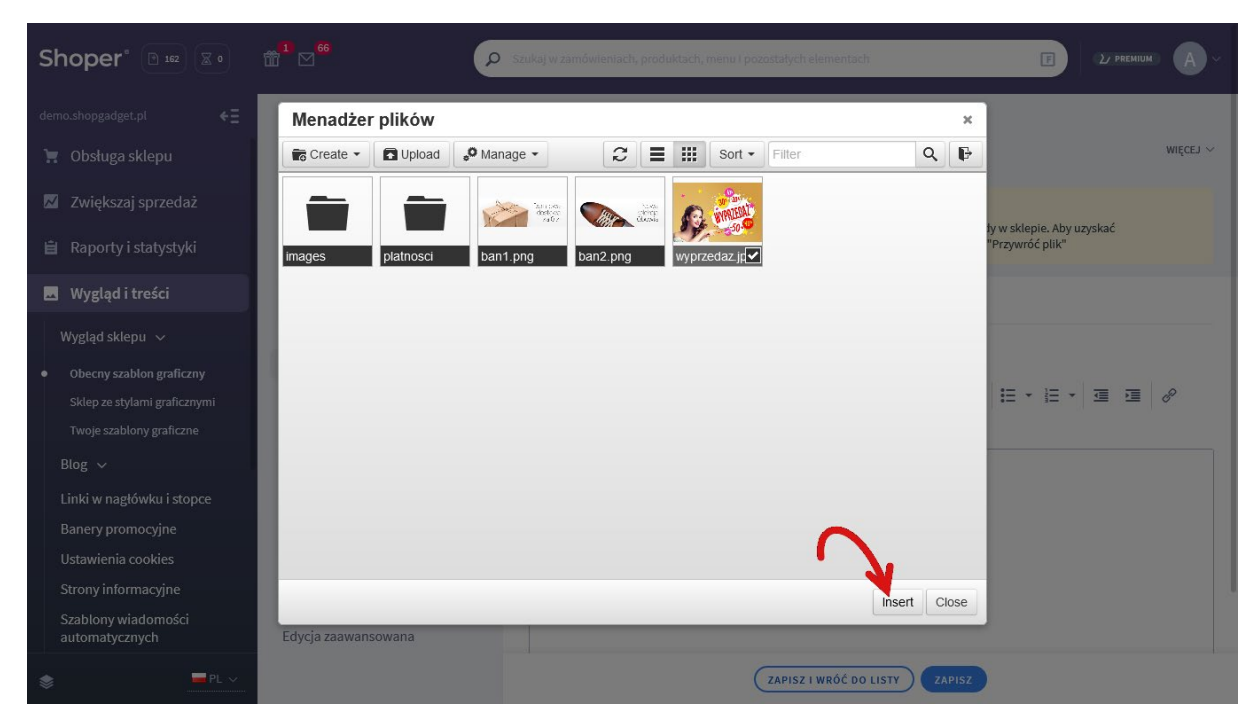

Rysunek **A8** 

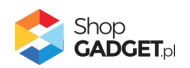

Zaznacz całą zawartość pola Źródło i skopiuj do schowka (Rysunek A9).

| Shoper® 🖻 162 🖾 0                                                    | Image: Szukaj w zamówieniach, produktach, menu i pozostałych elementach     Image: Szukaj w zamówieniach, produktach, menu i pozostałych elementach                                                                                                    |
|----------------------------------------------------------------------|----------------------------------------------------------------------------------------------------|
| demo.shopgadget.pl                                                   | <pre>&lt; przejdź do: Galeria stylów Edytuj styl: Hammer 2.2 (bieżący wygląd sklepu) więceu ~</pre>                                                                                                    |
| <ul> <li>Zwiększaj sprzedaż</li> <li>Raporty i statystyki</li> </ul> | Ten styl graficzny zawiera zmodyfikowane pliki         O       Wybrane narzędzia do edycji wyglądu mogą nie działać poprawnie, a wykorzystanie tego stylu graficznego może powodować błędy w sklepie. Aby uzyskać pełną zgodność, w zakładce "Edycja zaawansowana" przywróć oryginalną postać zmodyfikowanych plików za pomocą przycisku "Przywróć plik" |
| 🖪 Wygląd i treści                                                    | Wstaw/edytuj obrazek     Zaznacz całą zawartość i skopiuj (Ctrl + C)       Dane podstawowe     Dane podstawowe                                                                                                    |
| Wygląd sklepu 🗸                                                      | Nagłówek Źródio [userdata/public/assets//wyprzedaz] 🕅                                                                                                    |
| Obecny szablon graficzny                                             | Stopka Upis obrazka ela -                                                                                                    |
| Sklep ze stylami graficznymi                                         | Strona główna Wymiary 640 x 424 Zaci bwaj proorcje I E E E E E E * E * E * E Ø                                                                                                    |
|                                                                      | Lista produktów                                                                                                    |
| Blog ~                                                               | Szczegóły produktu                                                                                                    |
| Linki w nagłówku i stopce                                            | Moduły                                                                                                    |
| Banery promocyjne                                                    | Galeria produktu                                                                                                    |
| Ustawienia cookies                                                   | Wiasny styl CSS                                                                                                    |
| Strony informacyjne                                                  | Wiasny skrypt JS                                                                                                    |
| Szablony wiadomości<br>automatycznych                                | Pliki graficzne<br>Edycja zaawansowana                                                                                                    |
|                                                                      | ZAPISZ I WRÓĆ DO LISTY ZAPISZ                                                                                                    |

Rysunek **A9** 

Kliknij **Anuluj** aby nie wstawiać obrazka do stopki sklepu.

Obrazek został przesłany do sklepu a w schowku systemowym znajduje się ścieżka do tego obrazka.

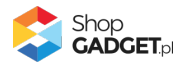

# Sprawdzone aplikacje, dzięki którym zwiększysz swoją sprzedaż

Chcesz lepszej konwersji w sklepie? Wyposaż go w aplikacje ShopGadget.pl. Aplikacje tworzymy tak aby twój sklep był jeszcze bardziej przyjazny dla klienta.

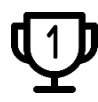

Nasza aplikacja <u>Multi Pop-up</u> została zainstalowana już w ponad 2500 sklepów Shoper.

Właścicielem marki ShopGadget jest WebCoders.eu Sp. z o.o. Właścicielem marki Shoper jest Shoper S.A.

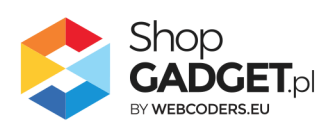

Instrukcja obsługi aplikacji © 2009 – 2024 WebCoders.eu Sp. z o.o. Wszelkie prawa zastrzeżone